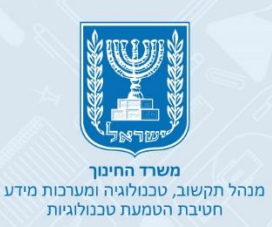

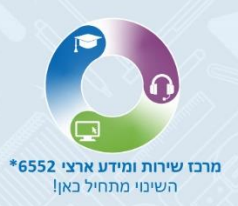

# הגשת בקשה מקוונת לחל"ת ושבתון

כניסה והזדהות לפורטל עובדי הוראה

הגשת בקשה לחל"ת ושבתון

- סוג חופשה
  - סיבה
  - מחוז
  - מתאריך
  - עד תאריך •
- שיעור חופשה
  - הערות עו"ה
- שליחת הבקשה

סטטוס הבקשה

הודעה על חזרה מחופשה

•

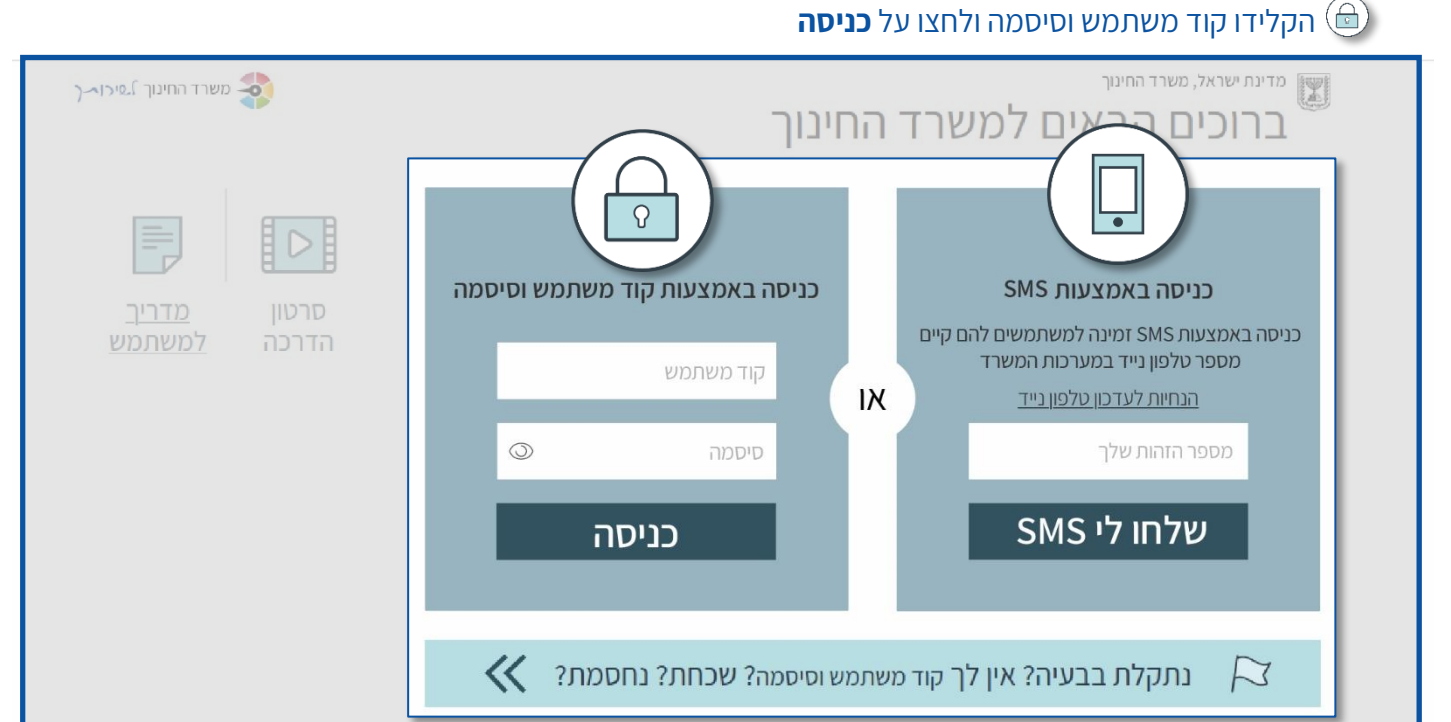

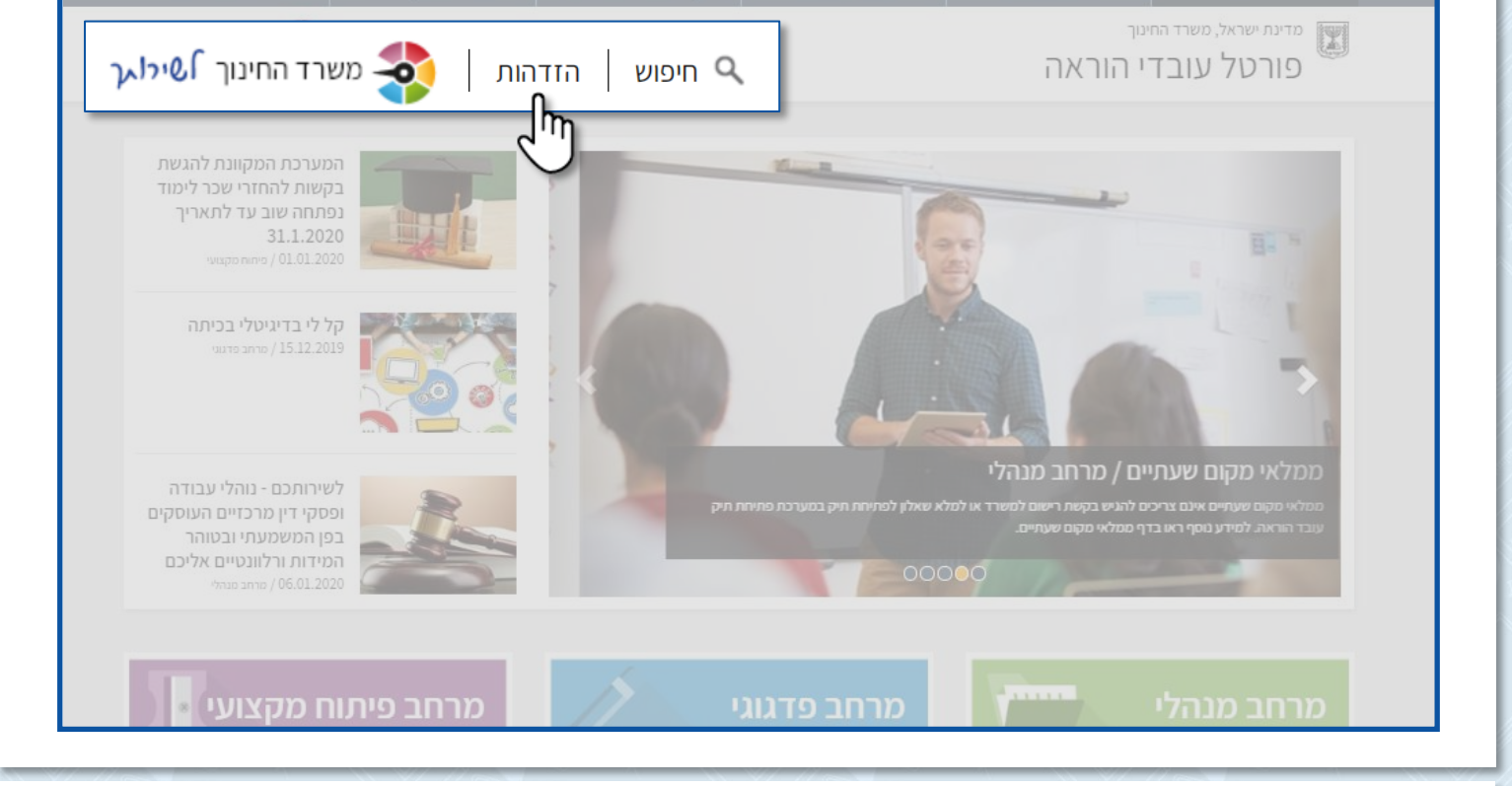

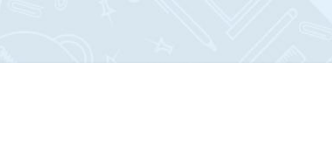

היכנסו לפורטל עובדי הוראה •

כניסה והזדהות לפורטל עובדי הוראה

בחרו את האפשרות המתאימה עבורכם:

בן) הקלידו את מספר תעודת הזהות שלכם ולחצו על **שלחו לי SMS** 🗍

לחצו על **הזדהות** •

# הגשת בקשה לחל"ת ושבתון

- 1. היכנסו למרחב מנהלי
  - 2. חופשות והעברות
    - 3. חל"ת ושבתון

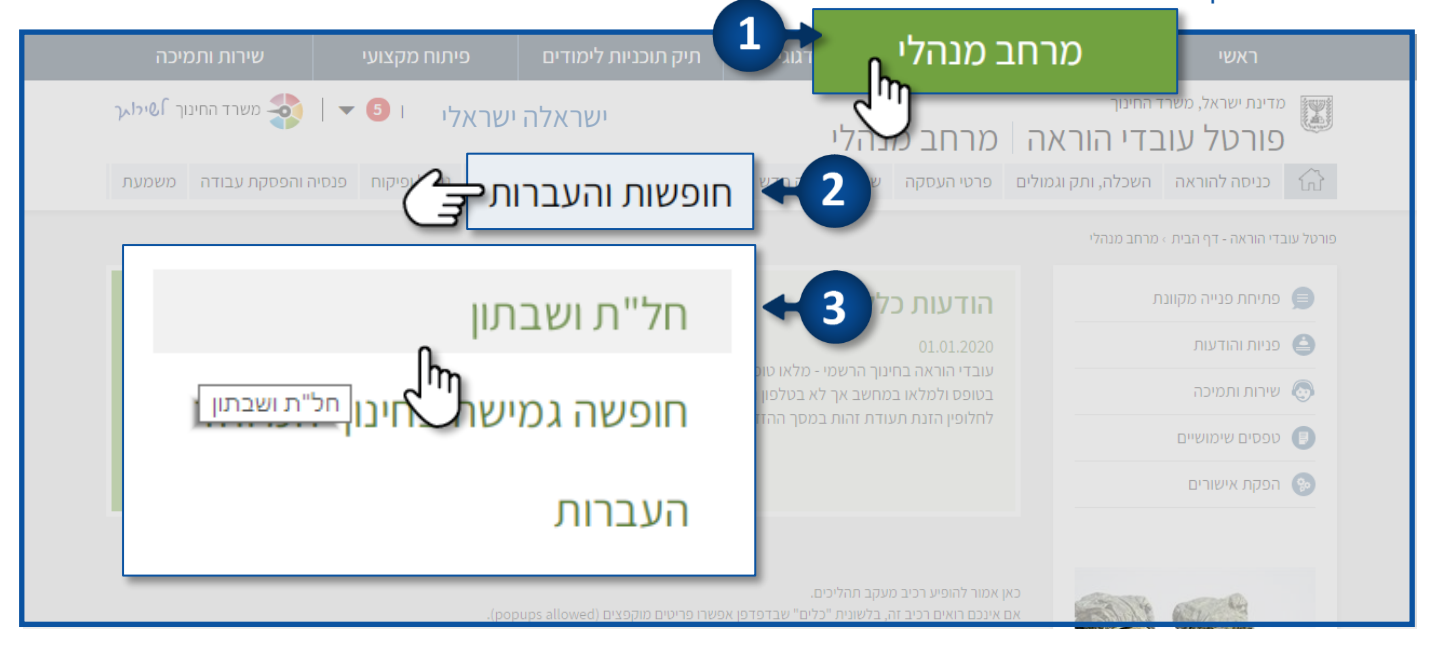

#### 4. להגשת בקשה חדשה לחצו על בקשת חופשה

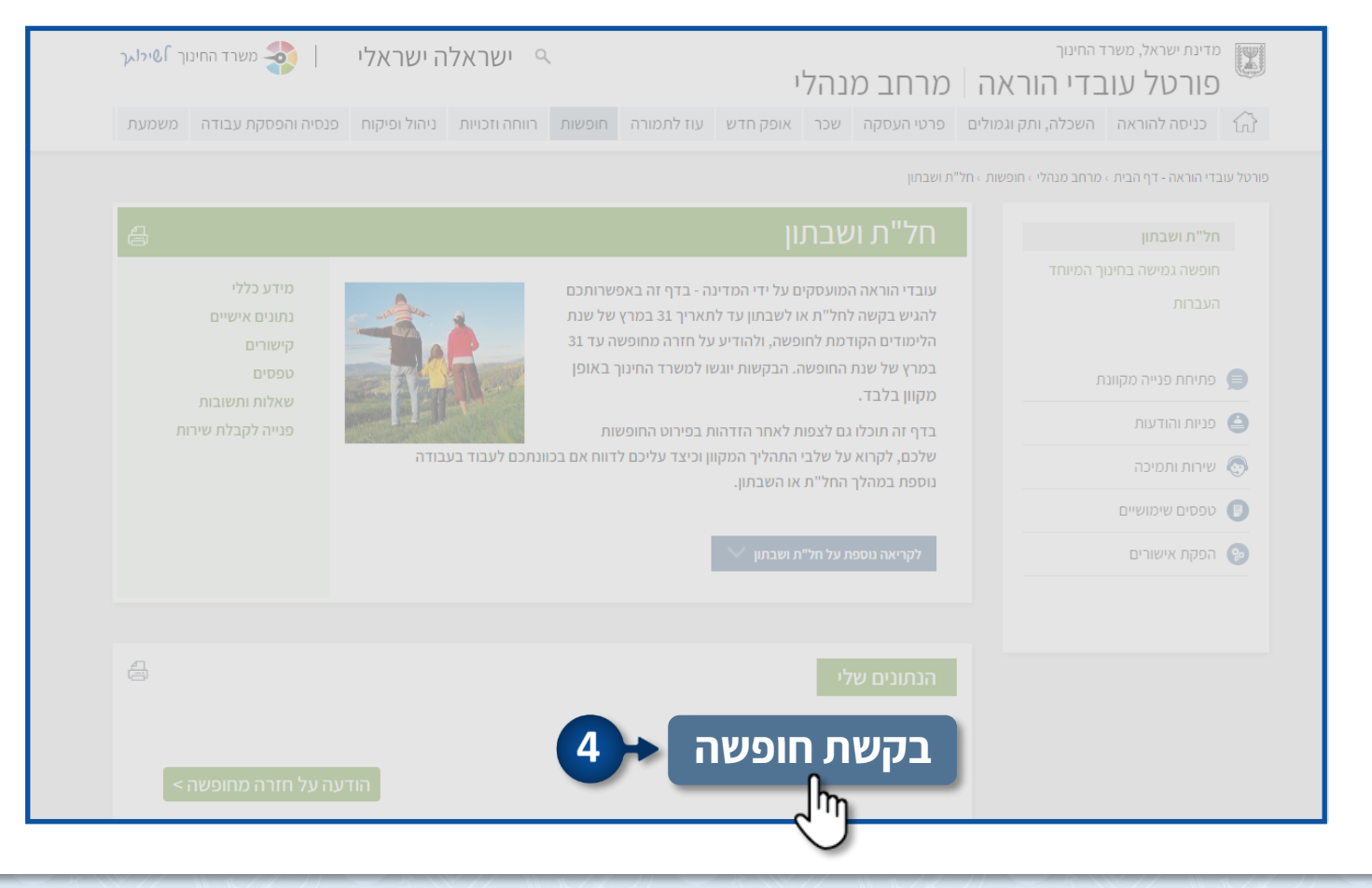

• להגשת הבקשה לחצו על **בקשת חופשה חדשה** 

(מחשב/טאבלט/טלפון חכם) **הטופס הנו מקוון וניתן למילוי מכל מכשיר נייד** (מחשב/טאבלט/טלפון חכם)

|               |              |             |                       |                   |                                                 | ו"ה                                            | ת חופשה לע                                                      | פרטי בקשו                             |
|---------------|--------------|-------------|-----------------------|-------------------|-------------------------------------------------|------------------------------------------------|-----------------------------------------------------------------|---------------------------------------|
|               |              | 052-312345  | 56 <b>טלפון נייד:</b> | Israela.israeli@g | לה ישראלי<br>01/08/2<br><b>קטרוני:</b> mail.com | שם עו"ה: ישראי<br>2002 זילת עבודה:<br>דואר אלו | <b>נ:</b> 012345678<br>ע <b>תאריך תו</b><br>יי <b>ם:</b> תלאביב | תעודת זהוח<br>מעמד: קבו<br>כתובת מגור |
|               |              |             |                       |                   |                                                 |                                                |                                                                 | בקשות חופשה:                          |
| ת. הודעת חזרה | סטאטוס חופשה | שיעור חופשה | סיבת חופשה            | תאריך עד          | תאריך מ                                         | שם מוסד                                        | סמל מוסד                                                        | מספר בקשה                             |
|               |              |             |                       |                   |                                                 | _                                              |                                                                 |                                       |
|               |              |             |                       |                   |                                                 | חדשה<br>שיים                                   | חופשה                                                           | בקשת                                  |
|               |              |             |                       |                   | 2                                               |                                                |                                                                 |                                       |

# • בדקו את נכונות **הפרטים האישיים** במידה וחל שינוי עדכנו אותם בפורטל עו"ה.

|                  |                                |                  | <b>אה:</b> חדש<br>0 | 012345678 מס. בקש<br>מחילת עבודה: 8/01/2005 | אלי <b>ת. ז:</b><br><b>תאריך</b> ו | <b>רטים אישיים</b><br>י <b>ם:</b> ישראלה ישו<br><b>עמד:</b> קבוע |
|------------------|--------------------------------|------------------|---------------------|---------------------------------------------|------------------------------------|------------------------------------------------------------------|
|                  | 052-3123456 <b>טלפון נייד:</b> | Israela.israe    | li@gmail.           | com <b>דואר אלקטרוני:</b>                   | 2                                  | <b>תובת:</b> תל אביו                                             |
| מחוז:            | ~                              |                  | סיבה:               | ×                                           |                                    | וג חופשה:                                                        |
|                  | m                              | ריך:<br>31/08/20 | <b>עד תא</b><br>022 |                                             |                                    | תאריך:<br>01/09/2021                                             |
|                  |                                |                  |                     | חלקית 🤇                                     | מלאה 🛈                             | עור חופשה:                                                       |
| ש"ש לחופשה במוסד | שעות חופשה                     | שעות שיבוץ       | בסיס                | от                                          | שם מו                              | מל מוסד                                                          |
| 10               |                                | 10               | 36                  |                                             | כללי                               | 123456                                                           |
| 10               |                                | 10               | 36                  |                                             | כללי                               | 112233                                                           |
| שמירה            |                                |                  |                     |                                             |                                    |                                                                  |

- מלאו את השדות הבאים:
  - 1. סוג חופשה
    - 2. סיבה
    - 3. מחוז
    - 4. מתאריך
    - 5. עד תאריך
  - 6. שיעור חופשה
  - כל השדות הם חובה! 🍹

| מחוז:            | 5                              |                                                                  | :סיבה                                                    | 5                                                                                               | סוג חופשה:                                                                                                    |
|------------------|--------------------------------|------------------------------------------------------------------|----------------------------------------------------------|-------------------------------------------------------------------------------------------------|----------------------------------------------------------------------------------------------------|
|                  | v                              |                                                                  |                                                          | ~                                                                                               |                                                                                                    |
|                  | 5                              |                                                                  | 4                                                        | 1                                                                                               |                                                                                                    |
|                  |                                | :גריך                                                            | עד תא                                                    | 1                                                                                               | :תאריך                                                                                                    |
| î                | <b></b>                        | 31/08/20                                                         | )22 i                                                    | <b></b>                                                                                         | 01/09/2021                                                                                                    |
|                  |                                |                                                                  |                                                          | מלאה 🔾 חלקית                                                                                    | ויעור חופשה: ●                                                                                                    |
| ש"ש לחופשה במוסד | שעות חופשה                     | שעות שיבוץ                                                       | בסיס                                                     | שם מוסד                                                                                         | סמל מוסד                                                                                                    |
|                  |                                |                                                                  |                                                          | כללי                                                                                            | 122456                                                                                                    |
| 10               |                                |                                                                  |                                                          |                                                                                                 | 123436                                                                                                    |
|                  | מחוז:<br>י<br>ש"ש לחופשה במוסד | מחוז:<br>מחוז:<br>5<br>5<br>6<br>6<br>4<br>9<br>שעות חופשה במוסד | מחוד:<br>אריך:<br>שעות שיבוץ שעות חופשה ש"ש לחופשה במוסד | סיבה:<br>עד תאריך:<br>עד תאריך:<br>סים שעות שיבוץ שעות חופשה ש"ש לחופשה במוסד שי"ש לחופשה במוסד | مיבה:      مיבה:      מחוז:        סיבה:      مיבה:      מחוז:        ג      ג      ג        ג      ג      ג        ג      ג </td |

ניתן **לשמור את הבקשה רק פעם אחת**, לאחר שתלחצו על שמירה תוכלו להיכנס לצפות בבקשה אך לא יהיה ניתן 資 לבצע שינויים.

אם תרצו לעדכן או לבטל את הבקשה, יש לפתוח פנייה מקוונת בפורטל עובדי הוראה.

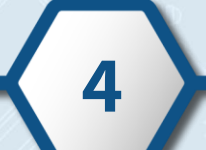

0

# שדה סוג חופשה

- בחרו את סוג הבקשה:
  - לחצו על (~)
- 2. בחרו את **סוג החופשה** הרלוונטית עבורכם

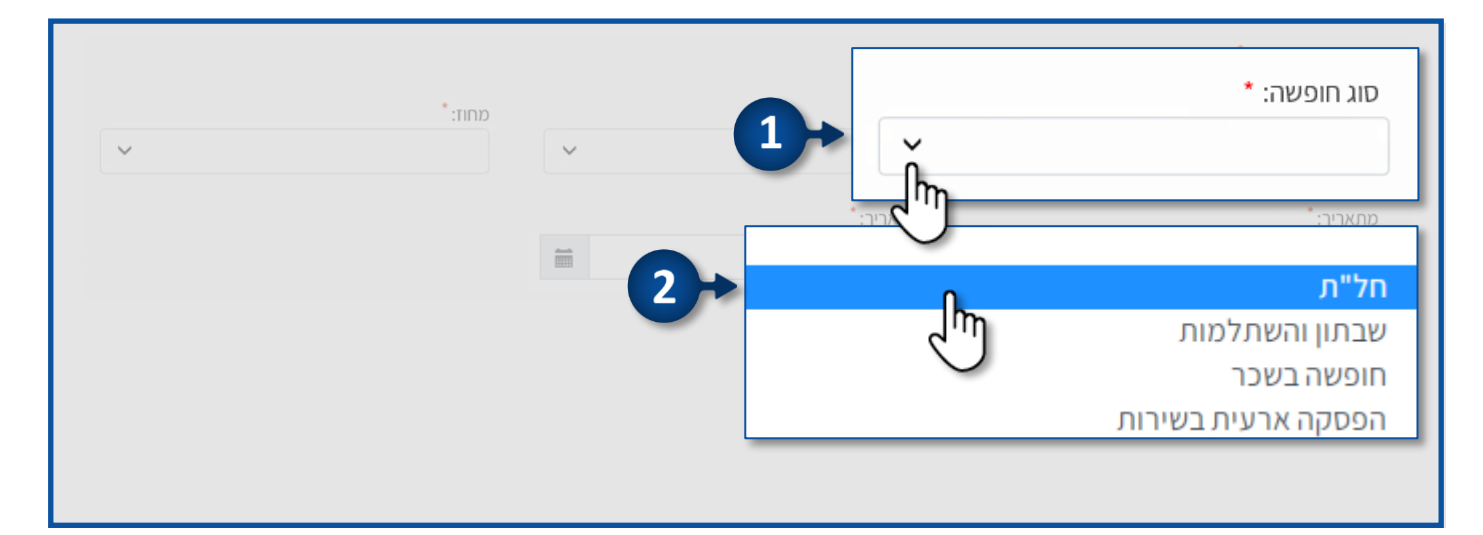

# שדה סיבה

- בחרו את סיבת הבקשה:
  - ✓ רחצו על
- 2. בחרו את **הסיבה** הרלוונטית עבורכם

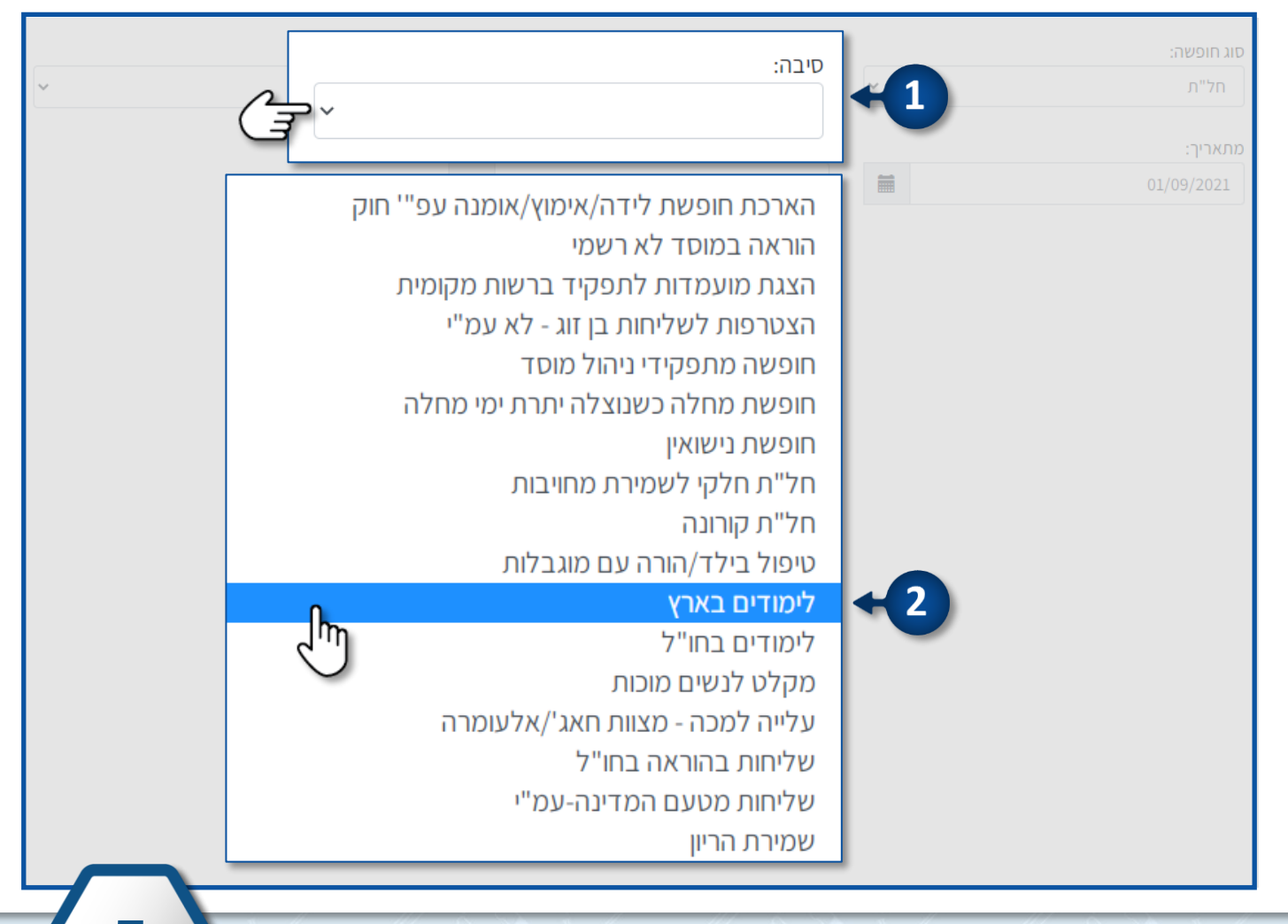

# שדה מחוז

המחוז יופיע אוטומטית 🔹

#### שימו לב !

- אם הנכם עובדים בשני מחוזות יש לבחור את המחוז הרצוי:
  - 1. לחצו על
  - 2. בחרו את שם **המחוז** הרלוונטי עבורכם

. אם הנכם מעוניינים לבקש חופשה בשני המחוזות, יש להגיש בקשה עבור **כל מחוז בנפרד**.

|        |            | סיבה:        |   | סוג חופשה: |
|--------|------------|--------------|---|------------|
|        | מחוז:      | לימודים בארצ | ~ | חל"ת       |
|        | תל אביב 🗸  | 1            |   |            |
| $\sim$ |            | עד תאריך:    |   | מתאריך:    |
| - 1    | <u>4-4</u> | 31/08/2022   |   | 01/09/2021 |
|        | נחוז:      | 0            |   |            |
|        |            | ור           |   |            |
|        | ~          |              |   |            |
|        | תל אביב    | <b>←</b> 2   |   |            |
|        | מרכז תיי   |              |   |            |
| - 1    |            | -            |   |            |
|        |            | _            |   |            |
|        |            |              |   |            |

# שדה מתאריך

- לבחירת מועד תחילת החופשה:
  - 1. לחצו על 🗃
- 2. בחרו את **התאריך** הרלוונטי עבורכם

| ~          |            |    | T    | מחוז:<br>מרו | ~   |      |    |    | 1 | סיבה:<br>לימודים | ~      |                 |                  | חופשה:<br>ול"ת |
|------------|------------|----|------|--------------|-----|------|----|----|---|------------------|--------|-----------------|------------------|----------------|
|            | <          |    | 2021 |              | ובר | ספטמ |    | >  |   |                  |        |                 |                  | מתאריך:        |
|            | <i>"</i> ש | Ί  | 'n   | Έ            | 'n  | 'ב   | א' |    |   | _                | _      | _               | 0:               | 1/09/2021      |
|            | 4          | 3  | 2    |              | 31  | 30   | 29 | 36 |   |                  |        |                 |                  |                |
| 2+         | 11         | 10 | 9    | Ju<br>Iu     | Ŋ 7 | 6    | 5  | 37 |   |                  |        |                 |                  |                |
|            | 18         | 17 | 16   | 15           | 14  | 13   | 12 | 38 |   |                  |        |                 |                  |                |
|            | 25         | 24 | 23   | 22           | 21  | 20   | 19 | 39 |   |                  |        |                 |                  |                |
|            | 2          | 1  | 30   | 29           | 28  | 27   | 26 | 40 |   |                  |        |                 |                  |                |
|            | 9          | 8  | 7    | 6            | 5   | 4    | 3  | 41 |   |                  |        |                 |                  |                |
|            |            |    |      |              |     |      |    |    |   |                  | ' השנה | לחצו על         | ין <b>השנים</b>  | למעבר ב        |
|            |            |    |      |              |     |      |    |    |   |                  | על 🔨   | <b>וים</b> לחצו | ין <b>החוד</b> ש | למעבר ב 🤅      |
| <b>(6)</b> |            |    | _    |              | _   |      |    |    |   |                  |        |                 |                  |                |

# שדה עד תאריך

- לבחירת מועד סיום החופשה:
  - 1. לחצו על 🗎
- 2. בחרו את התאריך הרלוונטי עבורכם

| ~ |   | מחוז:<br>מרכז | ~  |      |    |    |       | בארץ          | סיבה:<br>לימודים | ~  | סוג חופשה:<br>חל"ת    |
|---|---|---------------|----|------|----|----|-------|---------------|------------------|----|-----------------------|
|   | i |               |    |      |    |    | 31/0  | אריך:<br>8/20 | עד ת<br>22       | +1 | מתאריך:<br>01/09/2021 |
|   | 3 | <             |    | 2022 | 2  | ט  | אוגוס |               | >                |    |                       |
|   |   | 'ש            | ή  | 'n   | Έ  | 'n | Ľ     | א'            |                  |    |                       |
|   |   | 6             | 5  | 4    | 3  | 2  | 1     | 31            | 32               |    |                       |
|   |   | 13            | 12 | 11   | 10 | 9  | 8     | 7             | 33               |    |                       |
|   |   | 20            | 19 | 18   | 17 | 16 | 15    | 14            | 34               |    |                       |
|   |   | 27            | 26 | 25   | 24 | 23 | 22    | 21            | 35               | ←2 |                       |
|   |   | 3             | 2  | 1    | 31 | 30 | 29    | 28            | 36               |    |                       |
|   |   | 10            | 9  | 8    | ل  | 6  | 5     | 4             | 37               |    |                       |

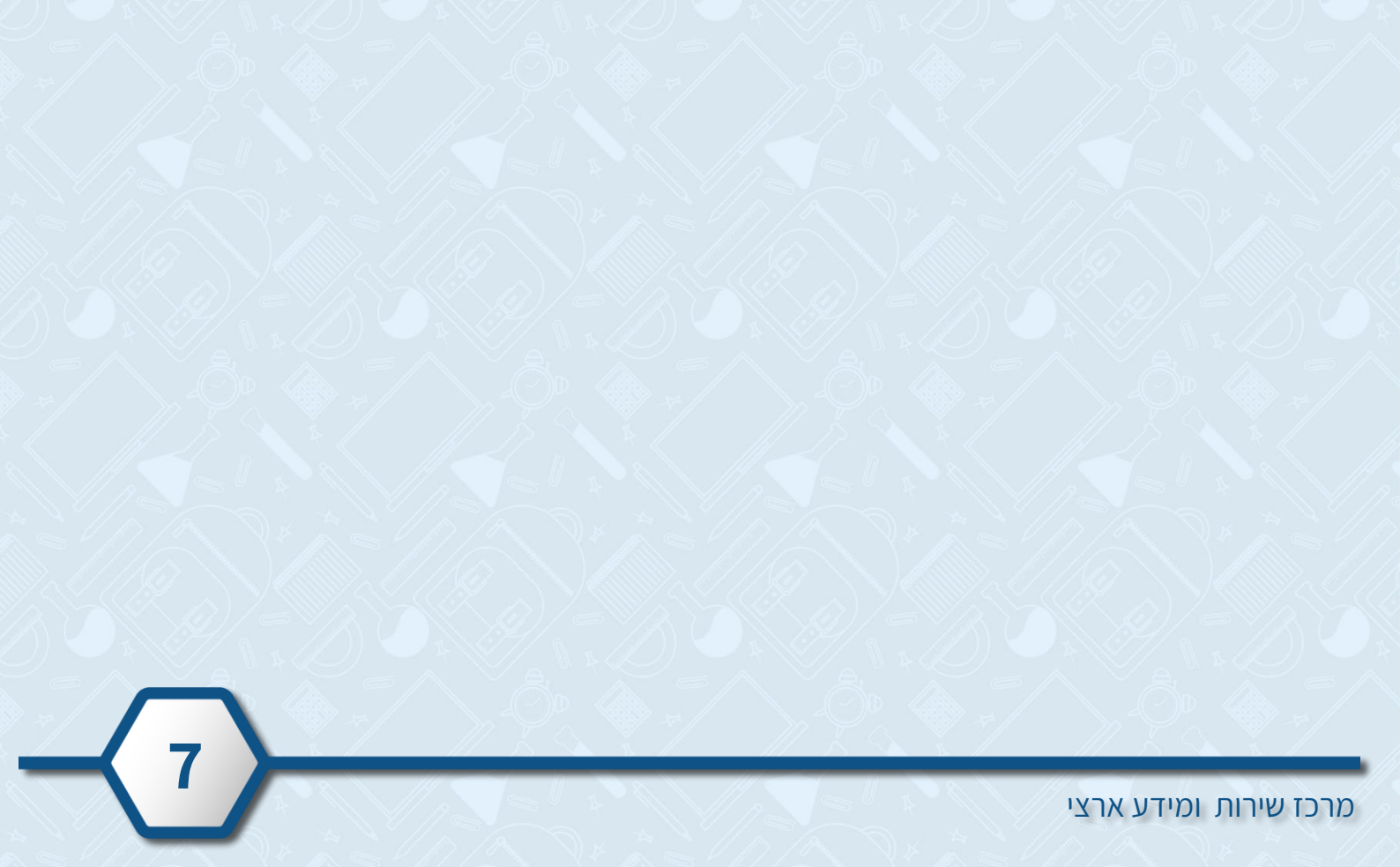

# שדה שיעור חופשה

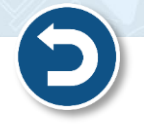

- ניתן לבקש שעות חופשה רק עבור **השעות** שעבורן קיבלתם **קביעות** ממשרד החינוך, בלבד.
  - 1. אם הנכם מעוניינים בחופשה מלאה, סמנו **מלאה**.
- במידה וסימנתם מלאה, אוטומטית יופיעו מלוא השעות שהנכם עובדים באותו המוסד בעמודת **ש"ש לחופשה** במוסד.

| חופשה:                    | סיבה:      |                  |            | מחוז:                  |
|---------------------------|------------|------------------|------------|------------------------|
| חל"ת                      | לימו 🗸     | דים בארץ         |            | ~                      |
| אריך:                     | עד תאו     | ריך:             |            |                        |
| 01/09/202                 | 2022       | 31/08/2          |            |                        |
| שיעור חופשה: 🔒 מלא        | ה 🔿 חלקית  | L                |            |                        |
|                           |            |                  |            | •                      |
| ליין<br>ומל מוסד שם מוסד  | בסיס       | שעות שיבוץ       | שעות חופשה | ש''ש לחופשה במוסד      |
| על אוסד שם מוסד<br>123456 | בסיס<br>36 | שעות שיבוץ<br>10 | שעות חופשה | ש"ש לחופשה במוסד<br>10 |

### 2. א. אם הנכם מעוניינים בחופשה חלקית, סמנו **חלקית**.

ב. במידה וסימנתם חלקית, הזינו בעמודת שיש לחופשה במוסד את מס' השעות שהנכם מעוניינים לקחת

#### כחופשה באותו המוסד.

| מחוז:            |            |                  | סיבה:        |                 | סוג חופשה:            |
|------------------|------------|------------------|--------------|-----------------|-----------------------|
| ~ מרכז           | ~          | ודים בארץ        | לימ          |                 | חל"ת                  |
|                  |            | גריך:<br>31/08/2 | עד תא<br>022 | 2               | מתאריך:<br>01/09/2021 |
|                  |            |                  | ) חלקית<br>ס | שה: 🔿 מלאה<br>א | שיעור חופ             |
| ש"ש לחופשה במוסד | שעות חופשה | שעות שיבוץ       | בסיס         | שם מוסד         | סמל מוסד              |
|                  |            | 10               | 36           | כללי            | 123456                |
|                  |            | 10               | 36           | כללי            | 112233                |
|                  |            |                  |              |                 |                       |

# שדה הערות עו"ה

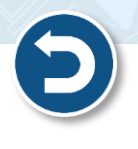

# בשדה זה תוכלו להזין ההערות כלליות הרלוונטיות לבקשתכם.

| מחוד:            |            |               | סיבה:          |         |              | סוג חופשה:            |
|------------------|------------|---------------|----------------|---------|--------------|-----------------------|
| ערכז 🗸           | ~          | ים בארץ       | לימוז          | ~       |              | חל"ת                  |
|                  |            | יך:<br>31/08/ | עד תאר<br>2022 | <b></b> |              | :מתאריך<br>01/09/2021 |
|                  |            |               |                |         | מלאה 🔿 חלקית | שיעור חופשה: 💿        |
| ש"ש לחופשה במוסד | שעות חופשה | שעות שיבוץ    | בסיס           |         | שם מוסד      | סמל מוסד              |
| 10               |            | 10            | 36             |         | כללי         | 123456                |
| 10               |            | 10            | 36             |         | כללי         | 112233                |
|                  |            |               |                |         |              | הערת עו''ה:           |
|                  |            |               |                |         | וקסט הרצוי   | הקלידו כאן את הי      |
|                  |            | Ռո            |                |         |              |                       |
| שמירה            |            | J             |                |         |              |                       |

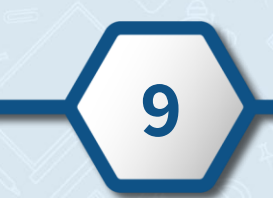

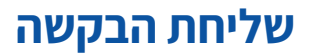

Ő

Ő

- לשמירת ושליחת הבקשה לחצו על **שמירה.**
- ניתן **לשמור את הבקשה רק פעם אחת**, לאחר שתלחצו על שמירה תוכלו להיכנס לצפות בבקשה אך לא יהיה
  - ניתן לבצע שינויים.
  - אם תרצו לעדכן או לבטל את הבקשה, פתחו פנייה מקוונת בפורטל עו"ה.

|                                 | o minap minar [ mar   | 8/01/200 | 0         |                |                               |                |      |
|---------------------------------|-----------------------|----------|-----------|----------------|-------------------------------|----------------|------|
| <b>תובת:</b> תל אב              | יב דואר אלקטו         | om רובי: | i@gmail.c | Israela.israel | <b>טלפון נייד:</b> 52-3123456 | 0!             |      |
| נ חופשה:                        |                       |          | סיבה:     |                |                               | מחוד:          |      |
|                                 |                       | ~        | לימ       | ודים בארץ      | ~                             | תל אביב        |      |
| :זאריך                          |                       |          | עד תא     | ריך:           |                               |                |      |
| 01/09/2021                      |                       |          | 022       | 31/08/2        | 111 I                         |                |      |
| עור חופשה: 🔘<br>ז <b>ל מוסד</b> | מלאה 🔿 חלקית 🔾 🛛 מלאה |          | בסיס      | שעות שיבוץ     | שעות חופשה                    | ש''ש לחופשה במ | מוסד |
| 123456                          | כללי                  |          | 36        | 10             |                               | 10             |      |
| 112233                          | כללי                  |          | 36        | 10             |                               | 10             |      |
| רת עו"ה:                        |                       |          |           |                |                               |                |      |
| קלידו כאן את                    | הטקסט הרצוי           |          |           |                |                               |                |      |
|                                 |                       |          |           |                |                               |                |      |
| רת עו"ה:<br>הקלידו כאן את       | הטקסט הרצוי           |          |           |                |                               |                |      |

בעקבות **שמירת טופס בקשת החופשה** נשלחת הודעת דוא"ל לידיעת מנהל המוסד על בקשת החופשה, והוא מתבקש להמליץ על בקשת החופשה.

# סטטוס הבקשה

- לבדיקת סטטוס הבקשה היכנסו לפורטל עובדי הוראה והזדהו במערכת.
  <u>להנחיות לכניסה והזדהות לפורטל לחצו כאן</u>
- תוכלו להתעדכן בסטטוס הבקשה בדף חל"ת ושבתון, באזור הנתונים שלי.
  <u>להנחיות לכניסה לדף חל"ת ושבתון לחצו כאן</u>

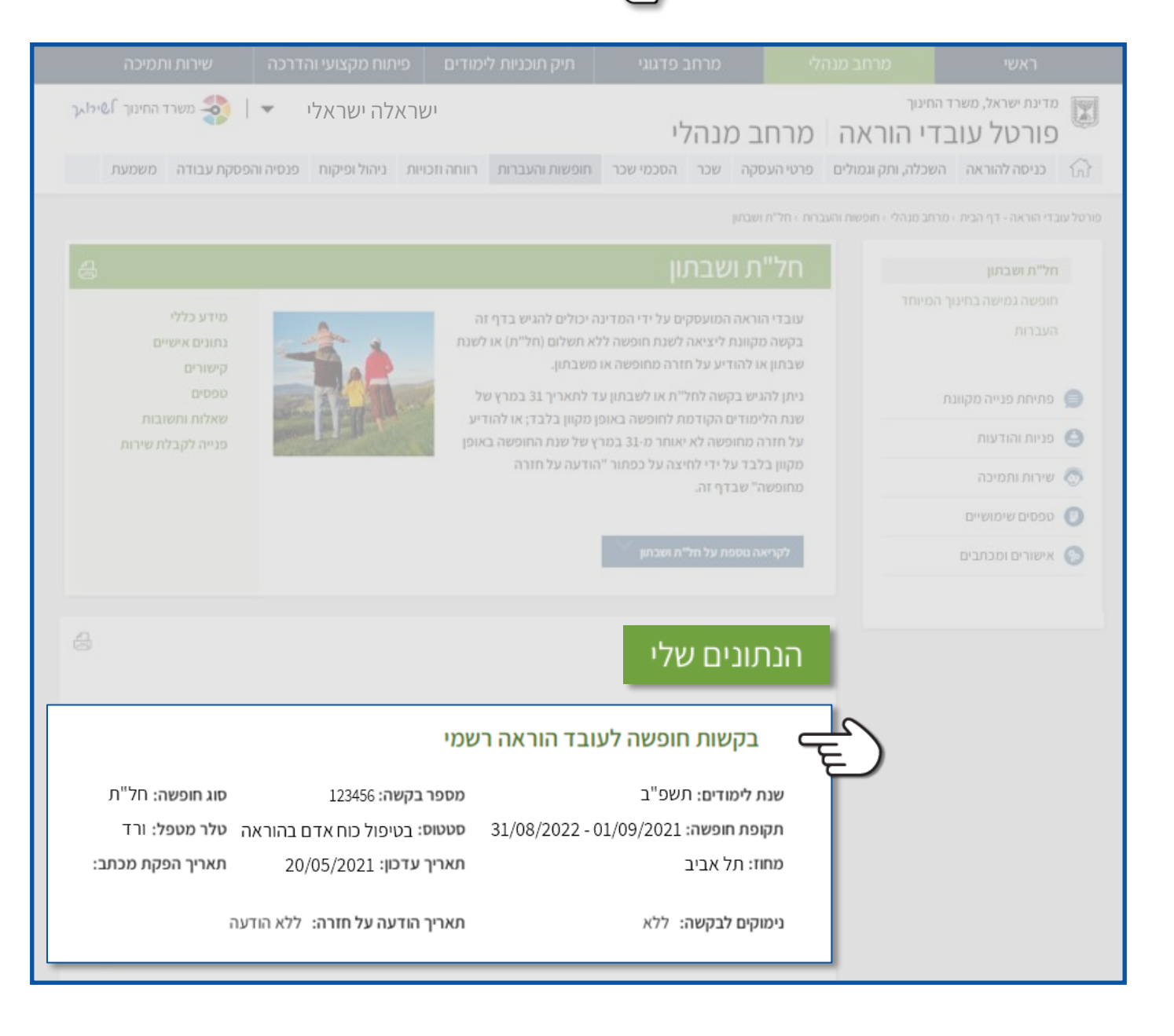

# סוגי סטטוסים

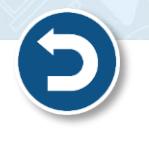

#### בשדה סטטוס יופיע הסטטוס העדכני של הבקשה 🍹

- להלן הסטטוסים שיופיעו לאורך התהליך:
- 1. **חוות דעת** נשלחת הודעת דוא"ל לידיעת מנהל המוסד על בקשת החופשה, והוא מתבקש להמליץ על בקשת החופשה.
- בטיפול כוח אדם בהוראה מפקח כולל של המוסד מעדכן חוות דעת לאישור החופשה המבוקשת.
  לעובדי הוראה במקצועות מסוימים נדרשת גם חוות דעת של המפקח המקצועי. בסיום שלב זה החופשה נשמרת במערכת בסטטוס "בטיפול כוח אדם בהוראה".
  - מאושר/נדחה פקיד כוח אדם בהוראה מאשר או דוחה את הבקשה.
    בסיום שלב זה סטטוס הבקשה מעודכן ל"מאושר" או "נדחה", ונשלח מכתב לעובד ההוראה.
    - . המכתב הנו חתום דיגיטלית ומוצג בפורטל בדף **אישורים ומכתבים**.

לדף אישורים ומכתבים בפורטל לחצו כאן 🗲

במידה והוגש ערעור אחרי דחייה, לאחר הערעור יופיעו הסטטוסים מאושר/נדחה בהתאם לתשובה. 🌍

| מידע כללי<br>נתונים אישיים<br>קישורים                           | יים להגיש בדף זה<br>ולום (חל"ת) או לשנת<br>תון.                                        | עובדי הוראה המועסקים על ידי המדינה יכול<br>בקשה מקוונת ליציאה לשנת חופשה ללא תש<br>שבתון או להודיע על חזרה מחופשה או משבו |                    |   |
|-----------------------------------------------------------------|----------------------------------------------------------------------------------------|----------------------------------------------------------------------------------------------------|--------------------|---|
|                                                                 | אריך 31 במרץ של                                                                        | ניתן להגיש בקשה לחל"ת או לשבתון עד לתי<br>שנת הלימודים ההודמת לתומשה באופו מהו                                            | פתיחת פנייה מקוונת | 9 |
| פנייה לקבלת שירות                                               | שנת החופשה באופן                                                                       | על חזרה מחופשה לא יאוחר מ-31 במרץ של                                                                                      | פניות והודעות      | 0 |
|                                                                 | ה על חזרה                                                                              | מקוון בלבד על ידי לחיצה על כפתור "הודעו<br>מחופשה" שבדף זה.                                                               | שירות ותמיכה       | 0 |
|                                                                 |                                                                                        |                                                                                                    | טפסים שימושיים     | 0 |
|                                                                 |                                                                                        | לקריאה נוספת על חל"ת ושבחון                                                                                               | אישורים ומכתבים    | 0 |
|                                                                 |                                                                                        |                                                                                                    | <b>_</b>           |   |
|                                                                 | הרשמי                                                                                  | בקשות חופשה לעובד הודא                                                                                                    |                    |   |
| <b>סוג חופשה:</b> חל"ת                                          | ה דשמי<br>מספר בקשה: 123456                                                            | בקשות דוופשה לעובר הודא<br>נת לימודים: תשפ"ב                                                                              | ש                  |   |
| סוג חופשה: חל"ת<br>טלר מטפל: ורד                                | ה דשמי<br>מספר בקשה: 123456<br>סטטוס: בטיפול כוח אדם בהוראה                            | בקשות דוופשה לעובר הודא<br>נת לימודים: תשפ"ב<br>קופת חופשה: 31/08/2022 - 01/09/2021                                       | м<br>Л             |   |
| סוג חופשה: <sup>חל"ת</sup><br>טלר מטפל: ורד<br>תאריך הפקת מכתב: | ה דשמי<br>מספר בקשה: 123456<br>סטטוס: בטיפול כוח אדם בהוראה<br>תאריך עדכון: 20/05/2021 | בקשות דוופשה לעובד החדא<br>נת לימודים: תשפ"ב<br>קופת חופשה: 31/08/2022 - 01/09/2021<br>חוז: תל אביב                       | ש<br>ח<br>מ        |   |

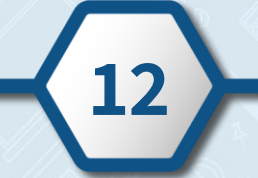

# הודעה על חזרה מחופשה

- Ð
- על עובד ההוראה להודיע על חזרתו מחופשה לא יאוחר מ-31 במרץ של שנת החופשה **באופן מקוון בלבד.** 
  - יש להודיע על חזרה מחופשה רק במקרה שהחופשה היא למשך כל שנת הלימודים.
    חופשה שנלקחה לפרק זמן קצר יותר אינה מצריכה הודעה.
    - להודעה על חזרה היכנסו לפורטל עובדי הוראה > דף חל"ת ושבתון.
      להנחיות לכניסה לדף חל"ת ושבתון לחצו כאן באן להנחיות לכניסה לדף חל"ת ושבתון לחצו כאן באון להנחיות לכניסה לדף חל"ת ושבתון לחצו כאון להנחיות להנחיות לכניסה לדף חל"ת ושבתון לחצו כאון להנחיות לכניסה לדף חל"ת ושבתון לחצו כאון להנחיות לכניסה לדף חל"ת ושבתון לחצו כאון להנחיות לכניסה לדף חל"ת ושבתון לחצו כאון להנחיות לכניסה לדף חל"ת ושבתון לחצו כאון להנחיות לכניסה לדף חל"ת ושבתון לחצו כאון להנחיות לכניסה לדף חל"ת הכניסו להנחיות לכניסה לדף חל"ת הכניסו לחצו כאון לחצו כאון להנחיות לכניסו להנחיות לכניסה לדף חל"ת ושבתון לחצו כאון להנחיות לכניסו להנחיות לכניסו להנחיות לכניסו להנחיות לכניסו להנחיות לכניסו להנחיות לכניסו להנחיות להנחיות להניסו להנחיות לכניסו להנחיות לכניסו להנחיות לכניסו להנחיות לכניסו להנחיות להנחיות לכניסו להנחיות להנחיות להנחיות להנחיות להנחיות להנחיות לכניסו להנחיות להנחיות להנחיות להנחיות להנחיות לכניסו להנחיות להנחיות להנחיות להנחיות להנחיות להנחיות להנחיות להנחיות להנחיות להנחיות להנחיות להנחיות להנחיות להנחיות להנחיות לכניסו להנחיות להנחיות לה הנחיות להנחיות להנחיות להנחיות להנחיות להנחיות להנחיות להנחיות להנחיות להנחיות להנחיות להנחיות להנחיות להנחיות להנחיות להנחיות להנחיות להנחיות להנחיות להנחיות להנחיות להנחיות להנחיות להנחיות להנחיות להנחיות להנחיות להנחיות להנחיות להנ

#### לחצו על הודעה על חזרה מחופשה

|                      | עובדי הוראה המועסקים על ידי המדינה יכולים להגיש ו<br>בקשה מקוונת ליציאה לשנת חופשה ללא תשלום (חל"ה<br>שבתון או להודיע על חזרה מחופשה או משבתון. | ף זה<br>או לשנת                                                              | מידע כללי<br>נתונים אישייים<br>הישורים               |
|----------------------|----------------------------------------------------------------------------------------------------|------------------------------------------------------------------------------|------------------------------------------------------|
| פתיחת פנייה מקוונת 🥥 | ניתן להגיש בקשה לחל"ת או לשבתון עד לתאריך 31 בכ                                                                                                 | ישל                                                                          |                                                      |
| פניות והודעות 🌀      | שנת הלימודים הקודמת לחופשה באופן מקוון בלבד; א<br>על חזרה מחופשה לא יאוחר מ-31 במרץ של שנת החופי                                                | הודיע באופן                                                                  | שאלות ותשובות<br>פנייה לקבלת שירות                   |
| שירות ותמיכה         | מקוון בלבד על ידי לחיצה על כפתור "הודעה על חזרה<br>מחופשה" שבדף זה.                                                                             |                                                                              |                                                      |
| טפסים שימושיים 🌔     | an trac result.                                                                                                    |                                                                              |                                                      |
| אישורים ומכתבים 🄇    | לקריאה נוספת על חל"ת ושבתון                                                                                                    |                                                                              |                                                      |
|                      | הודעה על חזרה מחופש                                                                                                    | ה ><br>הוייי                                                                 |                                                      |
|                      | בקשות חופשה לעובד הוראה                                                                                                    | ישמי                                                                         |                                                      |
|                      |                                                                                                    |                                                                              |                                                      |
|                      | שנת לימודים: תשפ"ב                                                                                                    | מספר בקשה: 123456                                                            | <b>סוג חופשה:</b> חל"ת                               |
|                      | <b>שנת לימודים:</b> תשפ"ב<br><b>תקופת חופשה:</b> 01/09/2021 - 31/08/2022                                                                        | מספר בקשה: 123456<br>סטטוס: בטיפול כוח אדם בהוראה                            | סוג חופשה: חל"ת<br>טלר מטפל: ורד                     |
|                      | <b>שנת לימודים:</b> תשפ"ב<br><b>תקופת חופשה: 1</b> 31/08/2022 - 01/09/2021<br><b>מחוז:</b> תל אביב                                              | מספר בקשה: 123456<br>סטטוס: בטיפול כוח אדם בהוראה<br>תאריך עדכון: 20/05/2021 | סוג חופשה: חל"ת<br>טלר מטפל: ורד<br>תאריך הפקת מכתב: |

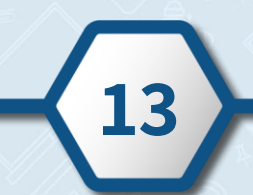

# רק אם מופיע תאריך בשדה **תאריך הודעה על חזרה**, הודעתכם על החזרה מחופשה **נקלטה** במערכת! 🏹

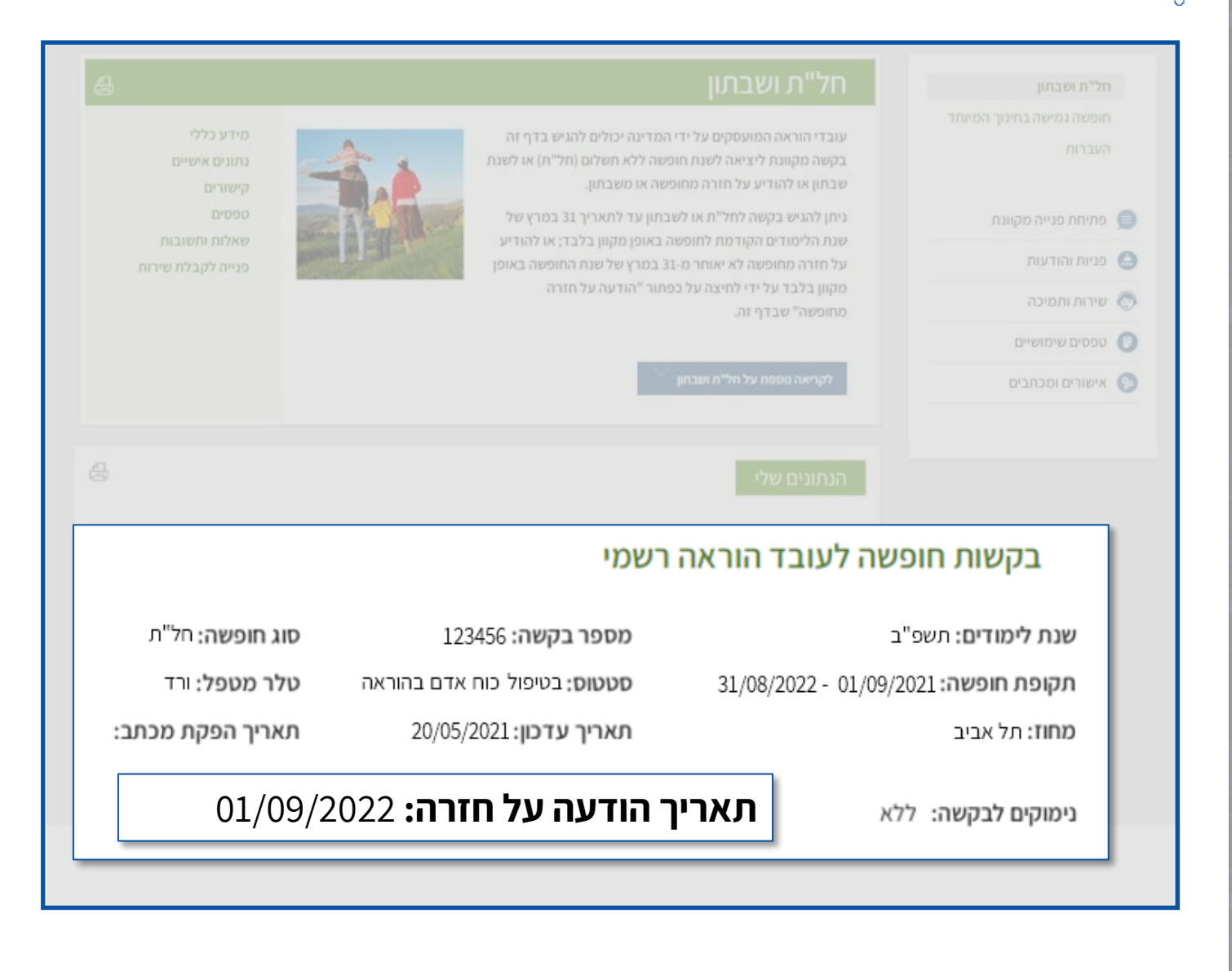

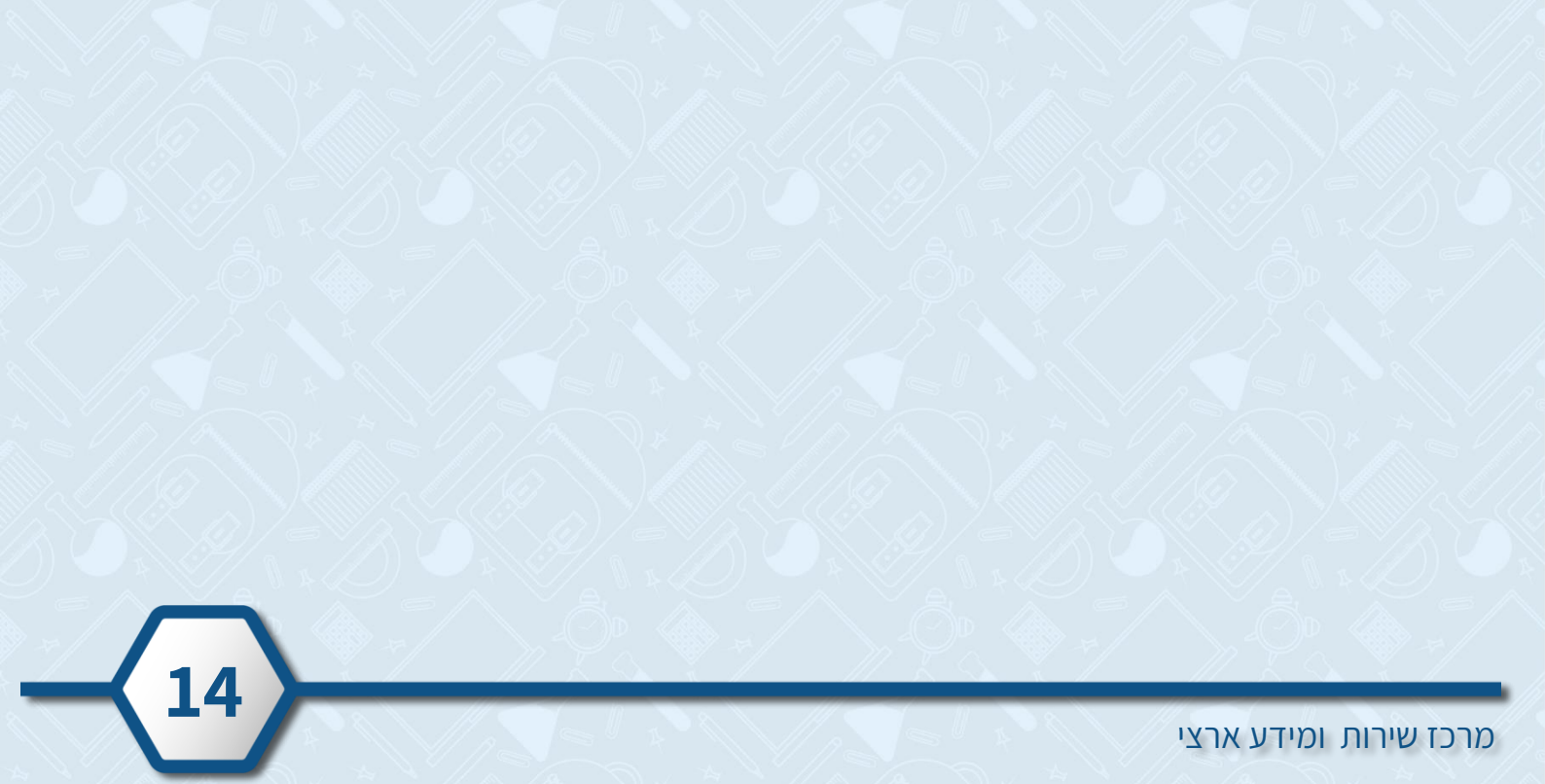